# Using ProFile to EFILE T2 Returns

## **Changes to EFILE**

The Canada Revenue Agency (CRA) has implemented some changes to EFILE. **If you accept payment to prepare more than 10 T1 General income tax and benefit returns or more than 10 T2 corporation income tax returns per year, you must file those returns electronically.** If you do not comply with this change, you will be charged by the CRA \$25 for every T1 submission over 10 returns and \$100 for every T2 submission over 10 returns.

In order to adhere to these changes, you will need to register for an EFILE number if you have not already done so. **We strongly recommend completing your registration sooner rather than later.** While EFILE registration typically only takes a few days to process through the CRA, it can take up to 30 days while the CRA conducts a suitability screening of EFILE applicants.

### **Registering for EFILE**

Here are instructions on how to register for EFILE:

1 To register for EFILE, go to <u>CRA EFILE</u> and fill in the form – it's free to register.

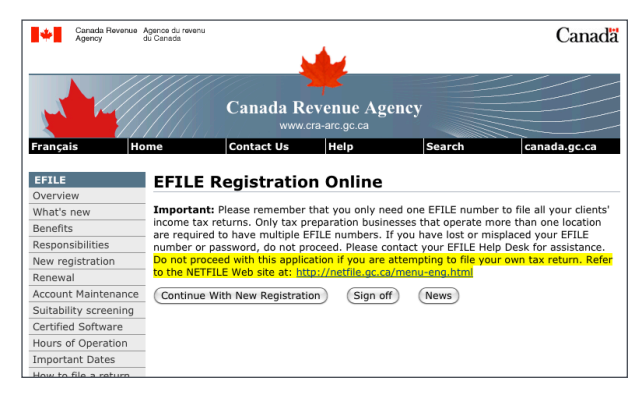

- 2 EFILE registration questions are straightforward (business name, address, business number – see image below). You will be asked for a very brief description of the security methods you will use to protect the confidential information found on the returns you will file electronically. The CRA provides the following examples:
  - specialized security software removable hard drives stored under lock and key
  - hard-disk encryption programs
  - operating systems with built-in security
  - password protection
  - keyboard locks.

| Canada Revenue<br>Agency    | Agence du revenu<br>du Canada                                                | Canada           |
|-----------------------------|------------------------------------------------------------------------------|------------------|
|                             | <u></u>                                                                      |                  |
|                             |                                                                              |                  |
|                             | Canada Revenue Agency                                                        |                  |
| Français H                  | ome Contact Us Help Search c                                                 | anada.gc.ca      |
| EFILE                       | FETLE Registration Online                                                    |                  |
| Overview                    |                                                                              |                  |
| What's new                  | Required fields are marked with an asterisk (*) and must be filled in to con | mplete the form. |
| Benefits                    | Name of proprietorship, partnership, or corporation*:                        |                  |
| Responsibilities            | (official or registered name of the organization)                            |                  |
| New registration            |                                                                              |                  |
| Renewal                     |                                                                              |                  |
| Account Maintenance         | - Business Name : (if different from above)                                  |                  |
| Suitability screening       |                                                                              |                  |
| Certified Software          | Contact Name*: (individual responsible for electronic filing)                |                  |
| Hours of Operation          |                                                                              |                  |
| Important Dates             |                                                                              |                  |
| How to file a return        | Phone*:                                                                      |                  |
| Balance Due?                | Extension :                                                                  |                  |
| Electronic Filers<br>Manual | Fax :                                                                        |                  |
| SEND and FORM<br>T1153      |                                                                              |                  |
| Form T183                   | EMAIL*: (enter an EMAIL address)                                             |                  |
| Form T1013                  |                                                                              |                  |

3 Once your EFILE registration process is complete, you'll receive your EFILE number and password via email. NOTE Being registered to EFILE T1 returns does not automatically register you to EFILE T2 returns. The CRA can take up to 30 days to conduct a suitability screening of the EFILE applicant.

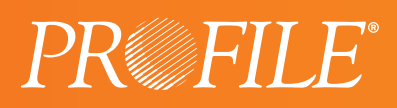

## Using ProFile to EFILE T2 Returns

This section provides instructions on how to EFILE returns with ProFile.

## Setting up your credentials when using an EFILE Number and Password

Before you EFILE for the first time, you must input your credentials.

1 In ProFile, select **EFILE** and then **Options**.

| a rest in c. Visit Counce (Counce (Counce) (Counce) (                                                                                                    |                               |                           |                  |                 |                |                 |               |                          |             |                |
|----------------------------------------------------------------------------------------------------|-------------------------------|---------------------------|------------------|-----------------|----------------|-----------------|---------------|--------------------------|-------------|----------------|
| Ide Ext. Audit. Geto Form: Group Options       If an intro Window Help         Image: Intromation       Image: Image: Image                                                                                                    | PROFILE - [12: AS16 Inc. P    | JBLIC CORPORATION (2      | 010/12/31) - Cor | porate inf      | formation,     | 1               |               |                          |             |                |
| Image: Control of the sector of the sector of the secto                                                                                                    | File Edit Audit Got           | o For <u>m</u> Options EF | LE Online Ir     | aining <u>V</u> | <u>M</u> indow | Help            |               |                          |             |                |
| Life 2 S1 3.72 Into Into Into Into Into Into Into Into                                                                                                    | 📄 • 📬 🛄 • 🖬                   | 0 to Q                    | Transmit this    | return          |                | Ctrl+F11        | In E          |                          | 4 🗒         | 72 T2          |
| Unite     12 St 1     3.7.2       Into     Reports       Optimizers number     598017894 RC D001       Legal name of corporation     Education Staced year on with a full year?       PEE: 3-TR- CLENT       Optimizers number     State State Sta                                                                                                    | ttelan land                   |                           | Net file this A  | 1 return        | -              |                 |               |                          |             | 3              |
| Info         Report         prate information           Business number         5981174 RC 0001         Stat         Status Status Status           Business number         5981174 RC 0001         Stat         Status Status Status           Operating name of corporation         Figure Status         Figure Status         Status Status           Operating name of corporation, if different         Under subsection 2430 of the income Tax Act?.         Yes         No           Change of name since Degt last notified?         Yes         No         Hast subsection 2430 of the income Tax Act?.         Yes         No           Hyse, are there articles of amendment?         Yes         No         Hast subsection 2430 of the income Tax Act?.         Yes         No           Under subsection 2430 of the action year of damped since last         Yes         No         Hast subsection 2430 of the income Tax Act?.         Yes         No           Hast subsection 2430 of the action year of damped since last         Yes         No         Yes         No                                                                                                    | 1. Into   2. S1   3. T2       |                           | Internet file th | is CO-17 r      | return         |                 |               |                          |             |                |
| Control         Control         Control <t< td=""><td>Info</td><td></td><td>Reports</td><td></td><td></td><td></td><td>0.00</td><td>to in</td><td>form</td><td>tion</td></t<>                                                                                                    | Info                          |                           | Reports          |                 |                |                 | 0.00          | to in                    | form        | tion           |
| General information         Option           Business number         5980 1794 PC 0001         Stat         State State year and with a ful year?         Yea         Yea                                                                                                    |                               |                           |                  |                 |                |                 | מוכ           | te m                     | 1011116     | uon            |
| Building State         State State         State State         End         State State         State State         State         State State         Stat                                                                                                    | General information           |                           | Options          |                 |                |                 |               |                          |             |                |
| Doublings number         Operity Park Cubit         State         State <t< td=""><td>Dusing a sumbra</td><td>E0991 1794 DC 000</td><td></td><td></td><td>Clash</td><td>2010/01/01</td><td></td><td>End</td><td>2010/12/21</td><td>-</td></t<>                                                                                                    | Dusing a sumbra               | E0991 1794 DC 000         |                  |                 | Clash          | 2010/01/01      |               | End                      | 2010/12/21  | -              |
| Legal name of corporation                                                                                                    | Dusiness number               | 55001 1704 HC 000         |                  |                 | Start          | 2010/01/01      |               | Enu                      | 2010/12/31  | <b>1</b>       |
| NELS - Int-CLEN1     occasids 95 digs. is the comparison deemed<br>to have a tax year and if Constraints Act7.     Yes     No       Obange of name since Dept. last notified?     Yes     No     Hast standing wind and tax was fired?     Yes     No       If yes, are there articles of amendment?     Yes     No     If     Yes     No       If yes, are there articles of amendment?     Yes     No     If     Yes     No       If change in control, provide date     yyyymm(Vid     Demend date     yyyymm(Vid                                                                                                    | Legal name of corporation     | 1                         |                  |                 | Floating       | fiscal year en  | id with a fu  | Il year?                 | <u>Y</u> es | 5 🖾 No         |
| Operating name of corporation, if different         Voltame and voltame into the production (if 2009)           Orange of name since Dept last notified?         Yes         No           files, are there articles of amendment?         Yes         No           files, write the articles of amendment?         Yes         No           files, write the articles of amendment?         Yes         No           files, write the articles of amendment?         Yes         No           files, write the articles of amendment?         Yes         No                                                                                                    | REL 3- TR - CLIENT            |                           |                  |                 | where u        | 265 dave in     | the correct   | rporation<br>ation doors | ad          |                |
| Change of name since Dest. last notified?         Yes         Bo           Has taxability of the income Tax Act?         Yes         Bo           Has taxability of the income Tax Act?         Yes         Bo           Has taxability of the income Tax Act?         Yes         Bo           Has taxability of the income Tax Act?         Yes         Bo           If yes, are there articles of amendment?         Yes         Bo           If change in control, provide date         yyyyymm():d           Deemed tax yeared under BB2(2)(a)(7)         Yes         Nes                                                                                                    | Operating name of corpor      | ation, if different       |                  |                 | to have a      | a tay year onr  | 1 of Decen    | ther 31 200              | 18          |                |
| Change dname since DegL last notified? Yee [] to<br>If yes, are there articles of amendment? Yee [] to<br>If yes, why has it changed? N/A<br>If change in control, provide date<br>Vyyyymm/dd<br>Deemed tax year-end under 88(2)(a)(v)? Yee [] to<br>Prese [] to<br>Prese [] to<br>P |                               |                           |                  |                 | under su       | bsection 249    | (3) of the li | come Tax                 | Act? Ves    | No No          |
| If yee, are there articles of amendment?         Yee         Bo         If yee, why his is changed? NA         Yee         Bo           If yee, why his is changed?         If yee, why his is change?         Yee         Bo         If yee, why his is change?         Yee         Bo           If yee, way, way, and year Box BOX[2007]         Yee         Pice         Pice <td>Change of name since De</td> <td>ept. last notified?</td> <td>Yes 🛛</td> <td>No</td> <td>Has taxa</td> <td>ation year end</td> <td>changed</td> <td>since last</td> <td></td> <td></td>                                                                                                    | Change of name since De       | ept. last notified?       | Yes 🛛            | No              | Has taxa       | ation year end  | changed       | since last               |             |                |
| If yes, why has it changed? NA<br>If change in control, provide the yyyyymm/dd<br>Deemed tax year-ond under 88(2)(a)(iv)? 기 Yes 진 No                                                                                                    | If yes, are there articles of | f amendment?              | Yes 🗌            | No              | return wa      | as filed?       |               |                          | 🗌 Yes       | s 🛛 <u>N</u> o |
| If change in control, provide date         yyyy/mm/dd           Deemed tax year-end under 88/2/(a)(iv)?         Yes         No                                                                                                    |                               |                           |                  | - 1             | If yes, w      | hy has it char  | nged? N/A     |                          |             | Ţ              |
| Deemed tax year-end under 88(2)(a)(iv)? Yes X No                                                                                                    |                               |                           |                  |                 | If change      | e in control, p | rovide date   |                          | yyyy/mm/di  | i              |
|                                                                                                    |                               |                           |                  |                 | Deemed         | tax year-end    | under 88()    | 2)(a)(iv)?               | Yes         | No No          |

2 The Electronic Filing Options dialog box will open. Under T2, select T2 EFILE, then enter your EFILE On-Line Number and your EFILE On-Line Password, which were provided to you by the CRA, by default if you have entered in the T1 EFILE On-Line Password and Number they will already show here. Click OK.

**NOTE** You can also select the directory in which files to be submitted via EFILE are saved. (\*.cor)

### Using ProFile T2 Web Service to EFILE

Once you've set up your credentials, you're ready to EFILE.

 Open the completed T2 return, then select EFILE > Transmit this return. Over the next steps, ProFile will build the files necessary to EFILE the T2 return.

| PROFILE - [T2: AS16 Inc. PUBLIC CORPORATION (2010/12/31) - Corporate i | nformation]                                           |
|------------------------------------------------------------------------|-------------------------------------------------------|
| File Edit Audit Goto Form Options EFILE Online Training                | Window Help                                           |
| 📄 🗸 🧃 💆 🖌 🔒 🚳 🏠 💽 📗 Transmit this return                               | Ctrl+F11                                              |
| 1. Info 2. S1 3. T2 Internet file this CO-1                            | 7 return                                              |
| Info Reports                                                           | orate information                                     |
| Options                                                                | state information                                     |
| General Information                                                    |                                                       |
| Business number 59881 1784 RC 0001                                     | Start 2010/01/01 End 2010/12/31                       |
| Legal name of corporation                                              | Floating fiscal year end with a full year? Yes X No   |
| REL 3-TR-CLIENT                                                        | Where the fiscal period of the corporation            |
| Operating name of corporation, if different                            | exceeds 365 days, is the corporation deemed           |
|                                                                        | under subsection 249(3) of the Income Tax Act? Yes No |
| Change of name since Dept. last notified? Yes X No                     | Has taxation year end changed since last              |
| If yes, are there articles of amendment?                               | return was filed? Yes 🛛 Yes                           |
|                                                                        | If yes, why has it changed? N/A                       |
|                                                                        | If change in control, provide date yyyy/mm/dd         |
|                                                                        | Deemed tax year-end under 66(2)(a)(iv)? Yes No        |
|                                                                        | Deemed tax year-end under 249(3.1)? Yes X No          |
|                                                                        | Previous tax year end deemed to be                    |
|                                                                        | December 21, 2009 under 249/212 Vec. V No.            |

2 A **Build EFILE** dialog box will appear. This indicates whether the .cor file was successfully created. This .cor file contains the data to be submitted to the CRA. Click **OK**.

| Build EFILE:                      | 59881 1784 RC 0001WS.cor                                                | ×           |
|-----------------------------------|-------------------------------------------------------------------------|-------------|
| 🤡 RE                              | EL 3 - TR - CLIENT                                                      | Successful. |
| Client: R<br>File: C<br>Status: S | EL 3 - TR - CLIENT<br>:\T2 Web Service\Test Files\DD_9GT2<br>uccessful. |             |
|                                   | OK Cancel                                                               |             |

**3** If the Build EFILE Dialog box is "Failed" then it is necessary to go back into the return and check the auditor (Ctrl + F9) for any warnings and make sure they are all resolved before trying to EFILE again.

| Build EFILE: WS.cor                                      |         |  |  |  |
|----------------------------------------------------------|---------|--|--|--|
| ▷ 😢 <newcorp></newcorp>                                  | Failed. |  |  |  |
| Client: <newcorp><br/>File:<br/>Status: Failed</newcorp> |         |  |  |  |
|                                                          | Cancel  |  |  |  |

4 Next, you'll be asked to confirm your credentials for using the web service to EFILE. You can use either your EFILE number and password or your WAC. To use your CRA Identification number and password, select CRA Identification. To use the Web Access Code which was provided to you by the CRA, select Web Access Code (WAC) and enter the WAC in the text box. Click Submit to begin the transmission and EFILE the T2 return to the CRA.

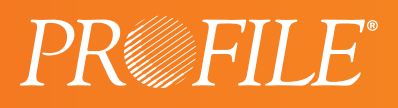

**NOTE** If you choose "CRA Identification", it is not necessary to put in your EFILE number and Password.

| ProFile                                                                                     | H D H - H - L |
|---------------------------------------------------------------------------------------------|---------------|
| Please select your Authorization method:<br>© CRA Identification<br>© Web Access Code (WAC) | _             |
|                                                                                             | Submit Cancel |

**5** A successful transmission will result in a confirmation number being returned. Note: Ensure that you keep a copy or record of the confirmation.

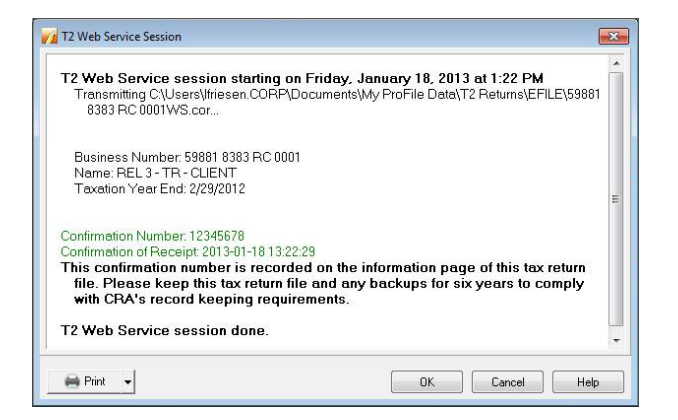

An unsuccessful transmission will result in an error code and message being returned. You will need to correct the error identified by the CRA in order to re-transmit.

| 77 T2 Web Service Session                                                                                                    | <b>X</b>     |
|----------------------------------------------------------------------------------------------------|--------------|
| T2 Web Service session starting on Friday, October 26, 2012 at 11:25 AM<br>Transmitting C\T2 Web Service\Requests\59881 1784 RC 0001WS.cor                                                                                                    | *            |
| 364 : The name of the corporation provided does not match CRA's records. Please rel<br>your most recent CRA correspondence and verify the spelling. If you need assistanc<br>please contact CRA's Corporation Internet Filing Helpdesk at 1-800-959-2803. | ierto<br>:e, |
| T2 return was not accepted. Please correct the above error and re-transmit.                                                                                                    |              |
| T2 Web Service session done.                                                                                                    |              |
|                                                                                                    |              |
|                                                                                                    |              |
|                                                                                                    | Ψ.           |
| 3 OK Cancel                                                                                                    | Help         |

6 When you're done, click **OK** to close the T2 Web Service Session window.

#### More EFILE Information

For more information about EFILE and EFILE Online Plus please visit the <u>CRA's website</u>.

If you have any questions, don't hesitate to reach out to us at <u>community.intuit.ca/profileaccounting</u>

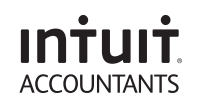